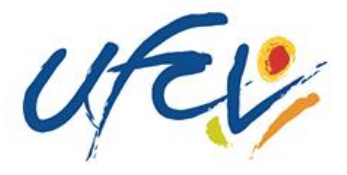

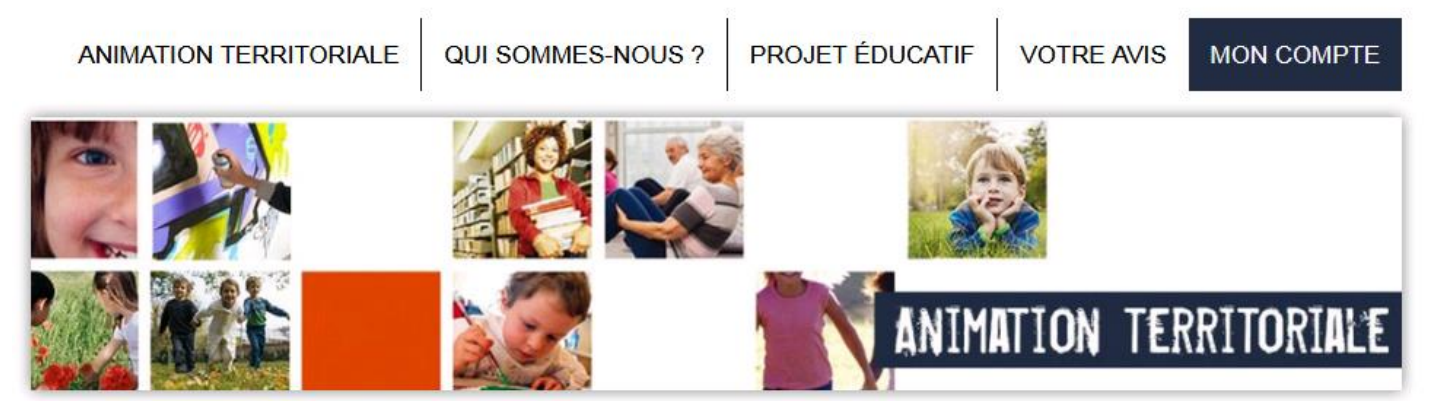

## Je cherche un accueil

| _ |
|---|
|   |
|   |
|   |
|   |
|   |

#### UFCV

Association nationale d'éducation populaire, reconnue d'utilité publique.

Mentions légales Confidentialité Plan du site Contacter votre région

#### NOS AUTRES SITES

Formations Bafa - Bafd Site institutionnel Vacances adaptées organisées Vacances enfants jeunes Formation professionnelle

© Ufcv 2015-2019 tous droits réservés

Un clic sur...

MON COMPTE

avec mon identifiant fourni par mail.

# et je réserve en ligne

les mercredis, les petites vacances, les grandes vacances

*je paye en ligne* par carte bancaire

j'édite mes factures

# *je communique avec mon accueil de loisirs*

Si je n'ai pas d'identifiant, je contacte mon accueil de loisirs qui demandera la création au service de l'UFCV.

#### **PORTAIL FAMILLES**

Nouveau compte

Vous êtes nouveau sur ce portail ?

Le bloc « connexion à votre espace » vous permet de vous connecter à votre espace personnel.

| 🏠 Connexi | on à voi | tre espace |  |
|-----------|----------|------------|--|
|-----------|----------|------------|--|

Identifiant

famille.test@orange.fr

Identifiant ou Mot de passe oublié ?

Mot de passe

•••••

Le bloc « *nouveau compte* » vous permet de créer votre compte pour pouvoir accéder à votre espace personnel.

Connexion

#### **CONNEXION A VOTRE ESPACE PERSONNEL**

Pour utiliser les services du portail vous devez auparavant créer votre compte.

Créer mon compte

| our vous connecter à votre espace                                     | 👫 Connexion à votre esp | ace                        |                               |
|-----------------------------------------------------------------------|-------------------------|----------------------------|-------------------------------|
| ersonnel :                                                            | Identifiant             | Mot de passe               |                               |
| → Saisissez votre identifiant :                                       | famille.test@orange.fr  | •••••                      | <ul> <li>Connexion</li> </ul> |
|                                                                       | Identifian              | t ou Mot de passe oublié ? |                               |
| dentifiant                                                            |                         |                            |                               |
| famille.test@orange.fr                                                |                         |                            |                               |
|                                                                       |                         |                            |                               |
|                                                                       |                         |                            |                               |
| → Saisissez votre mot de passe :                                      |                         |                            |                               |
| → Saisissez votre mot de passe :<br>Mot de passe                      |                         |                            |                               |
| → Saisissez votre mot de passe : Mot de passe                         |                         |                            |                               |
| → Saisissez votre mot de passe : Mot de passe                         |                         |                            |                               |
| → Saisissez votre mot de passe :          Mot de passe         •••••• | n                       |                            |                               |

→ Si vous avez oublié votre identifiant ou votre mot de passe, cf. la procédure « Récupérer Identifiant ou Mot de passe oublié »

÷

#### **RECUPERER L'IDENTIFIANT OU LE MOT DE PASSE OUBLIE**

| Connexion à votre espace Identifiant Identifiant Identifiant ou I | Mot de passe              | Si vous avez perdu votre identifiant ou<br>votre mot de passe :<br>→ Cliquez sur : |
|-------------------------------------------------------------------|---------------------------|------------------------------------------------------------------------------------|
| → Indiquez l'adresse n                                            | nail où votre identifiant |                                                                                    |

| <ul> <li>→ Cliquez sur le bouton</li> </ul>                                                                                              | voyés                                                                                                    | Entrer votre adresse email ci-dessous et cliquer sur Valider  famille.test@orange.fr  Retour Valider                                                                                                    |
|----------------------------------------------------------------------------------------------------|----------------------------------------------------------------------------------------------------|----------------------------------------------------------------------------------------------------|
| Vos identifiants de connexion vous ont été en                                                                                            | ovoyés par mail.                                                                                                    | Cliquez sur Kans le message de confirmation qui apparait.                                                                                                    |
| Voici le mail que vous recevez<br>suite à votre demande.<br>Vous y trouverez votre<br>identifiant de connexion et<br>votre mot de passe. | A famille.test@ord<br>Bonjour,<br>Veuillez trouver of<br>Identifiant<br>Mot de par<br>Nous vous conseil<br>Cordialement<br><i>Ce message a éte</i> | <pre>injv05/2015 12:10 prtail Famille Demo <postmaster@dominoweb.fr> s identifiants de connexion ange.fr id-dessous vos identifiants de connexion t de connexion : famille.test@orange.fr sse : test123 tons de conserver ce mail qui vous permettra d'accéder facilement à <u>votre espace personnel</u>. é envoyé automatiquement, merci de ne pas répondre.</postmaster@dominoweb.fr></pre> |

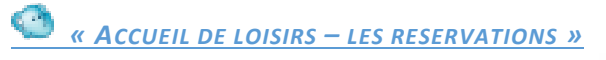

Ce bloc permet de :

- → Réserver des dates pour l'accueil de loisirs
- → Consulter la réservation
- → Faire la demande d'annulation de la réservation

| +        | Les reservation | on                                                      |                                                   |      | ?    |
|----------|-----------------|---------------------------------------------------------|---------------------------------------------------|------|------|
| № ₽<br>▼ | Référent        | Etablissement / Période                                 | Crée le<br>Réservation du au                      | Etat | Voir |
| 00048    | TEST VALENTINA  | L ILE AUX ENFANTS / MERCREDIS /<br>VACANCES<br>Ete 2015 | 22/05/2015 à 16:37<br>Du 01/07/2015 au 02/07/2015 | 0    | ٩    |
| 00047    | TEST ROMEO      | L ILE AUX ENFANTS / MERCREDIS /<br>VACANCES<br>Ete 2015 | 22/05/2015 à 16:17<br>Du 01/07/2015 au 01/07/2015 | 0    | ٩    |

Comment faire une reservation a l'accueil de loisirs ?

| Accueil de loisir<br>Les réservatio<br>Nouvelle réservation | rs / Périscolaire                                       |                                                   |      | ?    | Po<br>loi     | ur rése<br>sirs : | rver les da                     | tes à l'a       | accueil de |
|-------------------------------------------------------------|---------------------------------------------------------|---------------------------------------------------|------|------|---------------|-------------------|---------------------------------|-----------------|------------|
| N°₽<br>◆ Référent ₽                                         | Etablissement / Période                                 | Crée le<br>Réservation du au                      | Etat | Voir | $\rightarrow$ | Positic           | onnez-vous<br><b>Accueil de</b> | dans<br>loisirs | le blo     |
| 00048 TEST VALENTINA                                        | L ILE AUX ENFANTS / MERCREDIS /<br>VACANCES<br>Ete 2015 | 22/05/2015 à 16:37<br>Du 01/07/2015 au 02/07/2015 | 0    | ٩    |               | 😢 Le              | es réservatio                   | ns              | , -        |
| 00047 TEST ROMEO                                            | L ILE AUX ENFANTS / MERCREDIS /<br>VACANCES<br>Ete 2015 | 22/05/2015 à 16:17<br>Du 01/07/2015 au 01/07/2015 | 0    | •    | ÷             | Clique            | z sur                           | le              | boutor     |
| Afficher S 🗸 éléments / pag                                 | ge (de 1 à 3 sur 3 éléments)                            | 14                                                | 1    | •    |               | + N               | ouvelle réserv                  | ation           |            |

Une fenêtre affichant la liste de vos enfants apparait :

→ Cliquez sur l'enfant que vous souhaitez inscrire.

| TEST VALENTINA |  |
|----------------|--|
| TEST ROMEO     |  |

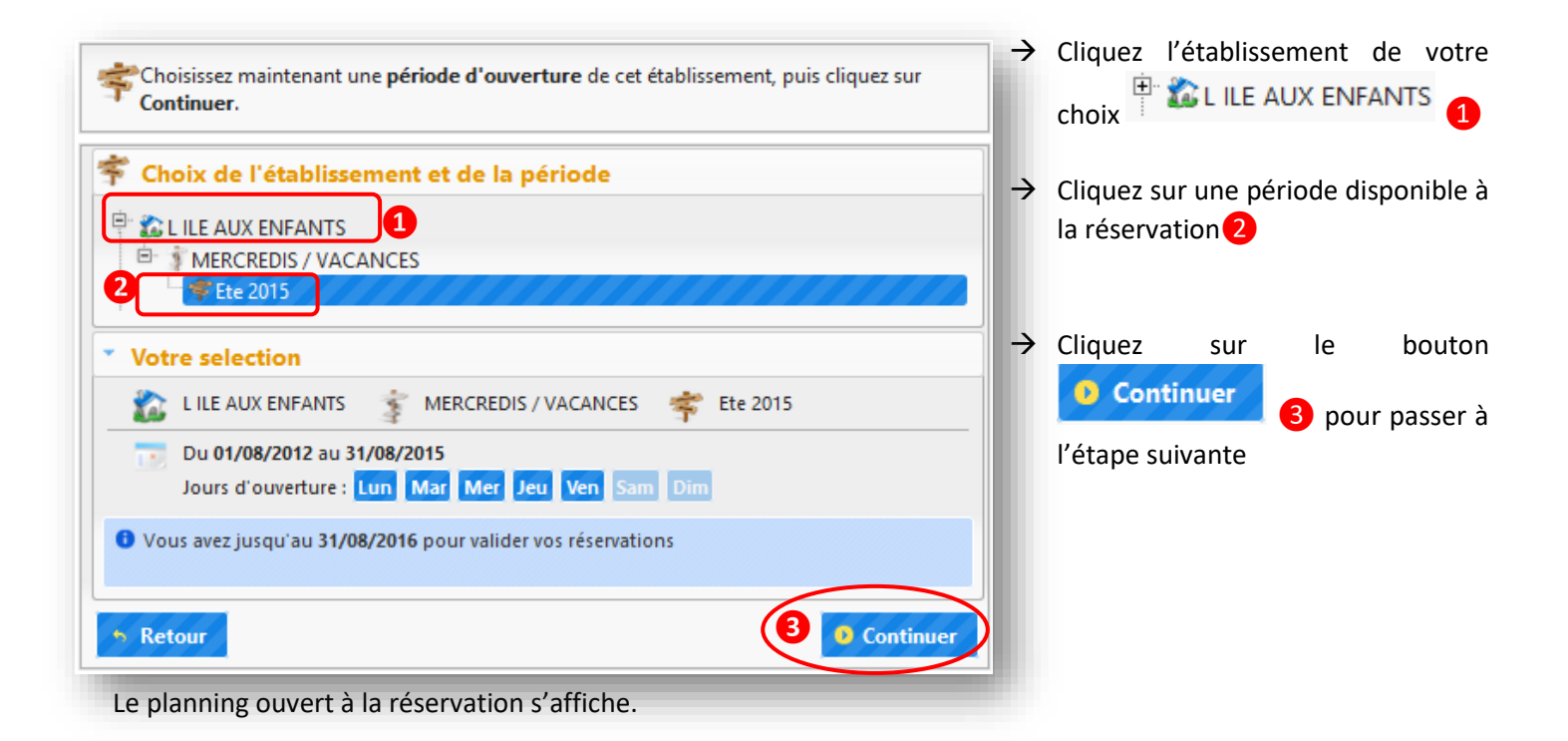

| Votre selection           | LE AUX ENFANTS /Ete 2015 |          |            |
|---------------------------|--------------------------|----------|------------|
| Planning - TEST VA        | LENTINA                  |          | ? Légende  |
|                           | Semaine n°27             | <b>2</b> |            |
|                           | Matin                    | Midi     | Aprés-midi |
|                           |                          |          | X          |
| ner. <b>01</b> juil. 2015 | 9                        | Ø        | <b>@</b>   |
| eu. <b>02</b> juil. 2015  | ø                        | 9        | <b>9</b>   |
| ren. <b>03</b> juil. 2015 | 0                        | <b>(</b> |            |
| am. 04 juil. 2015         |                          |          |            |
| lim. 05 juil. 2015        |                          |          |            |

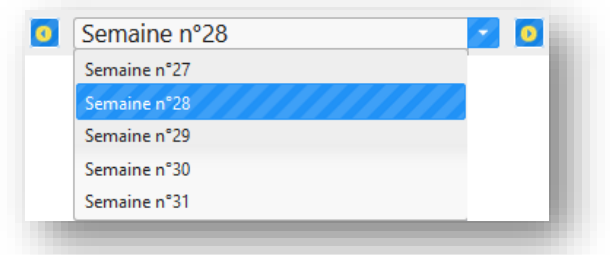

#### POUR CHOISIR LA SEMAINE DE RESERVATION :

- → Cliquez sur le bouton pour dérouler la liste des semaines disponibles à la réservation.
- → Cliquez sur la ligne avec le numéro de la semaine que vous souhaitez afficher sur le calendrier.
- → Les boutons permettent de passer à la semaine suivante ou à la semaine précédente.

#### POUR RESERVER UNE DATE :

- → Cliquez dans la case de la date de votre choix
- → En fonction des options de traitement, l'icône ✓ (réservation acceptée) ou (demande de réservation) apparait.
- → Pour annuler, cliquez de nouveau dans la case, l'icône disparait.

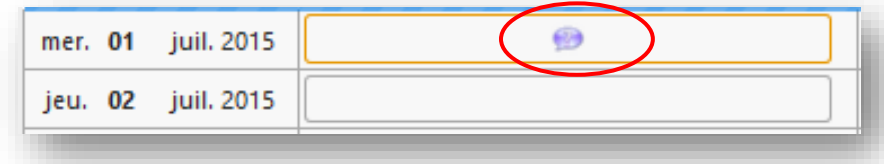

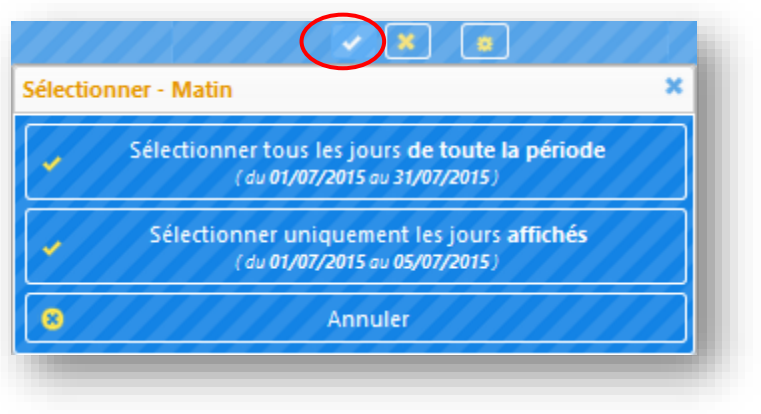

#### **POUR RESERVER PLUSIEURS JOURS :**

- → Cliquez sur le bouton de la journée (matinée, après-midi, etc.) correspondantes pour afficher les options disponibles.
- → Cliquez sur l'option souhaitée :
- Sélectionner les jours de la période
- Sélectionner les jours affichés à l'écran

#### POUR ANNULER LA RESERVATION DE PLUSIEURS JOURS :

- → Cliquez sur le bouton de la journée (matinée, après-midi, etc.) correspondantes pour afficher les options disponibles.
- → Cliquez sur l'option souhaitée :
- Désélectionner tous les jours de la période
- Désélectionner uniquement les jours affichés à l'écran.

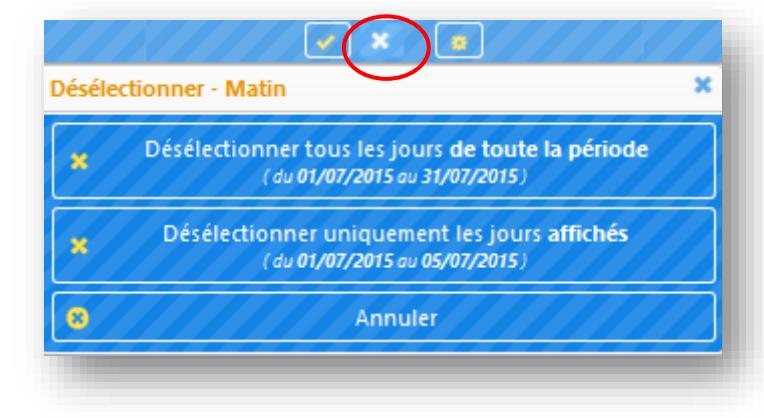

| mer. 01        | juil. 2015 |  |
|----------------|------------|--|
| jeu. <b>02</b> | juil. 2015 |  |
|                |            |  |

### POUR SELECTIONNER LES JOURS AUTOMATIQUEMENT :

→ Cliquez sur le bouton e la journée (matinée, après-midi, etc.) correspondantes pour afficher la fenêtre « Sélection automatique des jours ».

- → Cochez les jours souhaités
- $\rightarrow$  Choisissez si vous souhaitez appliquez votre choix :

Valider

- Sur toute la période
- Uniquement sur la semaine affichée
- → Cliquez sur le bouton

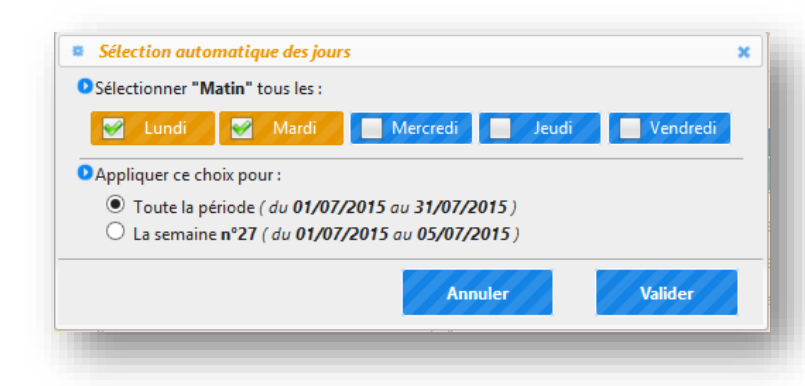

? Légende

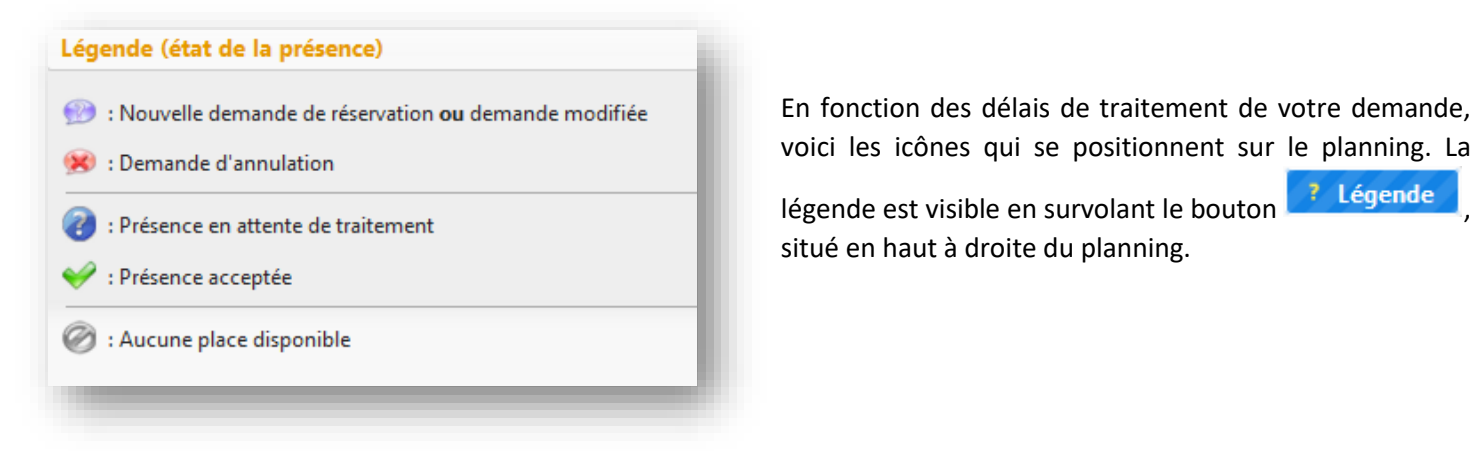

Vous accédez à l'écran de visualisation de votre réservation.

- → Veuillez vérifier les jours de réservation.
- → Si vous souhaitez corriger le planning de réservation, cliquez sur le bouton Retour au planning
- → Pour valider votre demande de réservation, cliquez sur le bouton Confirmer la réservation

| Votre selection L ILE AUX ENFANTS /Ete 2015 |                                                                            |  |  |
|---------------------------------------------|----------------------------------------------------------------------------|--|--|
| Récapit                                     | ulatif de votre demande                                                    |  |  |
| Référent :                                  | TEST VALENTINA                                                             |  |  |
| Etat de la r                                | réservation : En attente de confirmation                                   |  |  |
| Date                                        | E AUX ENFANTS MERCREDIS / VACANCES FEE 2015<br>Votre demande               |  |  |
| mer.<br>01/07/2015                          | DURNEE REPAS                                                               |  |  |
| jeu.<br>)2/07/2015                          | DURNEE SANS REPAS                                                          |  |  |
| lun.<br>13/07/2015                          | 1 MATIN                                                                    |  |  |
| mar.<br>14/07/2015                          | 😥 MATIN                                                                    |  |  |
| lun.<br>20/07/2015                          | 99 MATIN                                                                   |  |  |
| mar.<br>21/07/2015                          | 😥 MATIN                                                                    |  |  |
| lun.<br>27/07/2015                          | 99 MATIN                                                                   |  |  |
| mar.<br>28/07/2015                          | 😥 MATIN                                                                    |  |  |
| 6 Merci de                                  | le vérifier les informations saisies avant de confirmer votre réservation. |  |  |

| Merci de vérifier les informations saisies avant de confirmer votre réservation.                                                                                                   |                          |  |  |  |
|----------------------------------------------------------------------------------------------------|--------------------------|--|--|--|
| Votre selection LILE AUX ENFANTS /Ete 2015                                                                                                    |                          |  |  |  |
| 🕲 Demande de réservation enregistrée                                                                                                    |                          |  |  |  |
| <ul> <li>Référent : TEST VALENTINA</li> <li>N° de la réservation : 00049 (du 29/05/2015 à 12:34)</li> <li>Etat de la réservation : Réservation en attente de traitement</li> </ul> |                          |  |  |  |
| 🏠 L ILE AUX ENFANTS 👔 MERCREDIS / VACANCES 🏾 🌴 Ete 2015                                                                                                    |                          |  |  |  |
| Date Votre demande                                                                                                    | Etat                     |  |  |  |
| mer.<br>01/07/2015 Ø JOURNEE REPAS                                                                                                    | en attente de traitement |  |  |  |
| jeu.<br>02/07/2015 @ JOURNEE SANS REPAS                                                                                                    | en attente de traitement |  |  |  |
| lun.<br>13/07/2015 @ MATIN                                                                                                    | en attente de traitement |  |  |  |
| mar. 20 MATIN<br>14/07/2015                                                                                                    | en attente de traitement |  |  |  |
| lun.<br>20/07/2015 @ MATIN                                                                                                    | en attente de traitement |  |  |  |
| mar. 21/07/2015 @ MATIN                                                                                                    | en attente de traitement |  |  |  |
| lun.<br>27/07/2015 @ MATIN                                                                                                    | en attente de traitement |  |  |  |
| mar.<br>28/07/2015 @ MATIN                                                                                                    | en attente de traitement |  |  |  |
| • Votre demande de réservation a bien été prise en compte.<br>Elle est maintenant en attente de validation par nos services.                                                       |                          |  |  |  |
|                                                                                                    | 0 Terminer               |  |  |  |

Vous accédez à l'écran d'enregistrement de votre planning de réservation.

- → Le récapitulatif de la réservation s'affiche, comportant le nom de l'enfant, le numéro de la réservation, la période et l'état de la réservation.
- $\rightarrow$  Cliquez sur le bouton Terminer pour finaliser votre réservation.

Votre réservation apparait dans la liste des réservations.

| +     | Les réservation<br>louvelle réservati | on                                                      |                                                   | ]    | 3    |
|-------|---------------------------------------|---------------------------------------------------------|---------------------------------------------------|------|------|
| N° P  | Référent                              | Etablissement / Période                                 | Crée le<br>Réservation du au                      | Etat | Voir |
| 00049 | TEST VALENTINA                        | L ILE AUX ENFANTS / MERCREDIS /<br>VACANCES<br>Ete 2015 | 29/05/2015 à 12:34<br>Du 01/07/2015 au 28/07/2015 | 0    | ٩    |
| 00048 | TEST VALENTINA                        | L ILE AUX ENFANTS / MERCREDIS /<br>VACANCES<br>Ete 2015 | 22/05/2015 à 16:37<br>Du 01/07/2015 au 02/07/2015 | 0    | ٩    |

# Légende (état de la réservation) 🝘 : Réservation en attente de traitement 💜 : Réservation acceptée Réservation refusée 💥 : Réservation annulée

🗱 : Des présences acceptées et d'autres refusées ou annulées

Voici les icônes qui peuvent apparaitre à coté de votre réservation en fonction de l'état de votre réservation.

La légende est visible en survolant l'icône

COMMENT VISUALISER LE DETAIL DE LA RESERVATION A L'ACCUEIL DE LOISIRS ?

Si vous souhaitez visualiser le détail d'une réservation, cliquez sur le bouton de la réservation correspondante.

| +         | Les réservation<br>louvelle réservation | on <b>s</b>                                             |                                                   |      | ?    |
|-----------|-----------------------------------------|---------------------------------------------------------|---------------------------------------------------|------|------|
| N° ₽<br>▼ | Référent                                | Etablissement / Période                                 | Crée le<br>Réservation du au                      | Etat | Voir |
| 00049     | TEST VALENTINA                          | L ILE AUX ENFANTS / MERCREDIS /<br>VACANCES<br>Ete 2015 | 29/05/2015 à 12:34<br>Du 01/07/2015 au 28/07/2015 | 0    | ٩    |
| 00048     | TEST VALENTINA                          | L ILE AUX ENFANTS / MERCREDIS /<br>VACANCES<br>Ete 2015 | 22/05/2015 à 16:37<br>Du 01/07/2015 au 02/07/2015 | 0    | ٩    |

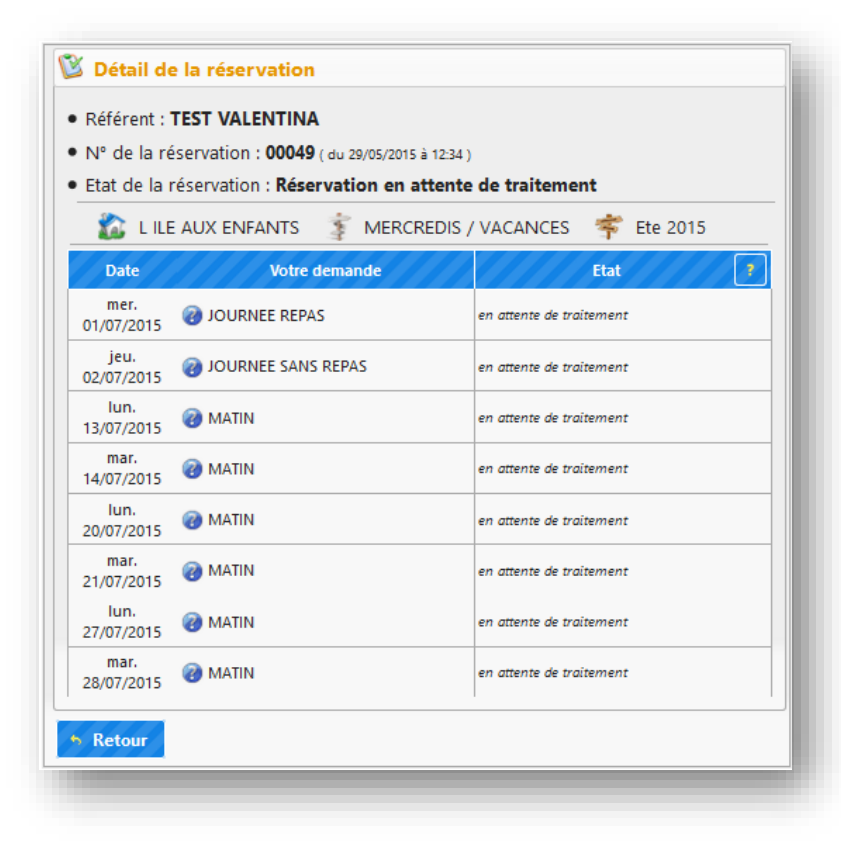

Vous accédez au détail de la réservation.

Pour revenir à l'écran d'accueil, cliquez sur le

bouton **Retour** 

COMMENT FAIRE UNE DEMANDE D'ANNULATION DES DATES DE RESERVATION A L'ACCUEIL DE LOISIRS?

Pour faire la demande d'annulation de dates de réservation à l'accueil de loisirs :

- → Cliquez sur le bouton
  ↓ Nouvelle réservation

<u>NB</u>: Toute demande d'annulation des dates de réservation est considérée comme une nouvelle réservation.

| 1<br>+ N  | Les réservation<br>louvelle réservati | on and a second second s |                                                   |      | ?    |
|-----------|---------------------------------------|----------------------------------------------------------------------------------------------------|---------------------------------------------------|------|------|
| N° ₽<br>▼ | Référent                              | Etablissement / Période                                                                                                    | Crée le<br>Réservation du au                      | Etat | Voir |
| 00049     | TEST VALENTINA                        | L ILE AUX ENFANTS / MERCREDIS /<br>VACANCES<br>Ete 2015                                                                                                    | 29/05/2015 à 12:34<br>Du 01/07/2015 au 28/07/2015 | 0    | ٩    |
| 00048     | TEST VALENTINA                        | L ILE AUX ENFANTS / MERCREDIS /<br>VACANCES<br>Ete 2015                                                                                                    | 22/05/2015 à 16:37<br>Du 01/07/2015 au 02/07/2015 | 0    | ٩    |

Une fenêtre affichant la liste de vos enfants apparait :

→ Cliquez sur l'enfant dont la réservation est à modifier.

| Sélection de l'enfant | × |
|-----------------------|---|
| TEST VALENTINA        |   |
| TEST ROMEO            |   |

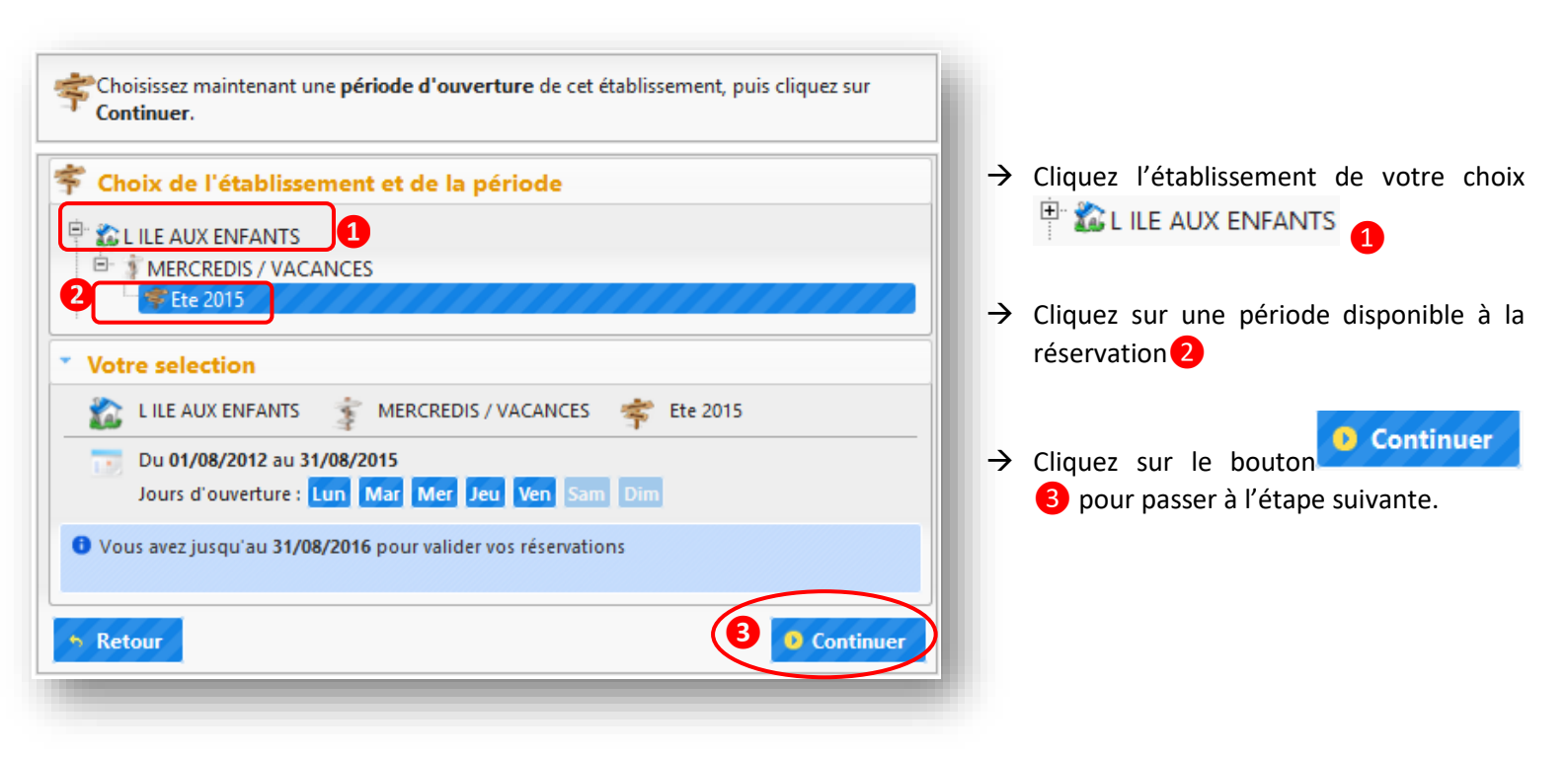

#### POUR CHOISIR LA SEMAINE DE RESERVATION :

- → Cliquez sur le bouton pour dérouler la liste des semaines disponibles à la réservation.
- → Cliquez sur la ligne avec le numéro de la semaine que vous souhaitez afficher sur le calendrier.
- $\rightarrow$  Les boutons **\bigcirc** permettent de passer à la semaine suivante ou à la semaine précédente.

| Semaine II 20 | <u> </u>                                                                     |                                                                              |
|---------------|------------------------------------------------------------------------------|------------------------------------------------------------------------------|
| Semaine n°27  |                                                                              |                                                                              |
| Semaine n°28  |                                                                              |                                                                              |
| Semaine n°29  |                                                                              |                                                                              |
| Semaine n°30  |                                                                              |                                                                              |
| Semaine n°31  |                                                                              |                                                                              |
|               | Semaine n°27<br>Semaine n°28<br>Semaine n°29<br>Semaine n°30<br>Semaine n°31 | Semaine n°27<br>Semaine n°28<br>Semaine n°29<br>Semaine n°30<br>Semaine n°31 |

| mer. <b>01</b> ju | il. 2015 | 90 |
|-------------------|----------|----|
| jeu. <b>02</b> ju | il. 2015 | 0  |
|                   |          |    |

#### POUR FAIRE LA DEMANDE D'ANNULATION D'UNE DATE :

- → Cliquez dans la case de la date de votre choix.
- → L'icône apparait à la place de l'icône affichée.

#### POUR ANNULER LA RESERVATION DE PLUSIEURS JOURS :

- → Cliquez sur le bouton de la journée (matinée, après-midi, etc.) correspondante pour afficher les options disponibles.
- → Cliquez sur l'option souhaitée :
- Désélectionner tous les jours de la période
- Désélectionner uniquement les jours affichés à l'écran.

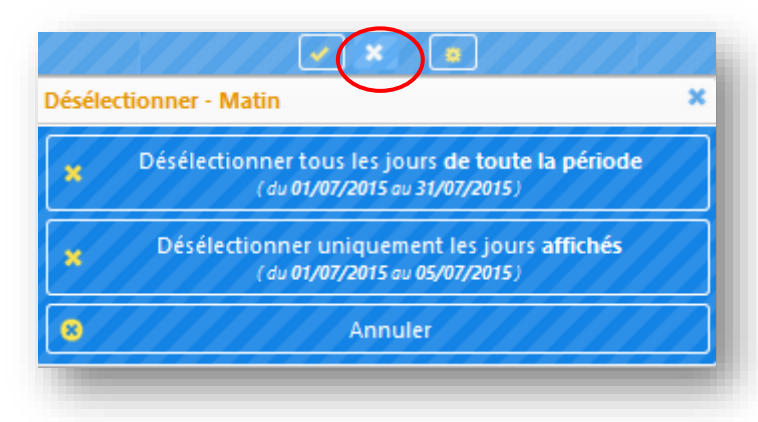

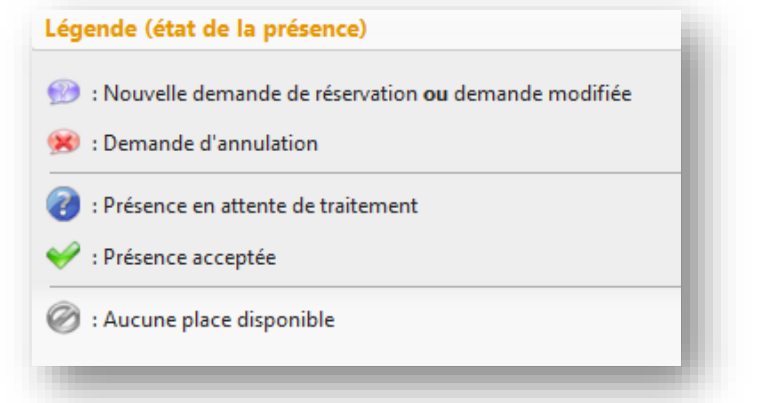

En fonction des délais de traitement de votre demande, voici les icônes qui se positionnent sur le planning. La

? Légende

légende est visible en survolant le bouton situé en haut à droite du planning.

Vous accédez à l'écran de visualisation de votre réservation.

- → Veuillez vérifier les jours d'annulation
- → Si vous souhaitez corriger le planning de réservation, cliquez sur le bouton
- → Pour valider votre demande d'annulation de réservation, cliquez sur le bouton
  - Confirmer la réservation

| Votre se                   | Pection I RE AUX ENFANTS / Aout 2012                       |
|----------------------------|------------------------------------------------------------|
| 🛛 Récapit                  | tulatif de votre demande                                   |
| Référent :<br>Etat de la r | TEST VALENTINA<br>réservation : En attente de confirmation |
| 🛣 L ILE                    | E AUX ENFANTS 👔 MERCREDIS / VACANCES 🌴 Aout 2012           |
| Date                       | Votre demande                                              |
| mer.<br>01/07/2015         | 90 JOURNEE REPAS Demande d'annulation                      |
| jeu.<br>02/07/2015         | 96 MATIN Demande d'annulation                              |
| -                          |                                                            |

| Merci de                      | O Merci de vérifier les informations saisies avant de confirmer votre réservation. |                                                   |             |                                     |      |            |
|-------------------------------|------------------------------------------------------------------------------------|---------------------------------------------------|-------------|-------------------------------------|------|------------|
| Nature                        | action and                                                                         |                                                   |             |                                     |      |            |
| votre sei                     | VOTre selection LILE AUX ENFANTS /Aout 2012                                        |                                                   |             |                                     |      |            |
| 📡 Demand                      | S Demande de réservation enregistrée                                               |                                                   |             |                                     |      |            |
| • Different i                 |                                                                                    |                                                   |             |                                     |      |            |
| Kererent :                    | TEST VALENTINA                                                                     |                                                   |             |                                     |      |            |
| IN de la re      Etat de la r | servation : 00048 (du 2                                                            | 2/05/2015 a 10:37 )<br>on on attente de traitemer |             |                                     |      |            |
| • clat de la r                | eservation : Reservation                                                           | on en attente de traitemer                        |             |                                     |      |            |
| 🛛 🌇 L ILE                     | AUX ENFANTS                                                                        | MERCREDIS / VACANCES                              | 🌾 Aout 2012 |                                     |      |            |
| Date                          |                                                                                    | Votre demande                                     |             |                                     | Etat | 7          |
| mer.<br>01/07/2015            | 90 JOURNEE REPAS                                                                   |                                                   |             | Annulation en attente de traitement |      | 2          |
| jeu.<br>02/07/2015            | 😠 MATIN                                                                            |                                                   |             | Annulation en attente de traitement |      | 2          |
| Votre d                       | emande de réservation                                                              | a hien été prise en compte.                       |             |                                     |      |            |
| Elle est ma                   | intenant en attente de                                                             | validation par nos services.                      |             |                                     |      |            |
|                               |                                                                                    |                                                   |             |                                     |      |            |
|                               |                                                                                    |                                                   |             |                                     |      | O Terminer |
|                               |                                                                                    |                                                   |             |                                     |      |            |

Vous accédez à l'écran d'enregistrement de votre demande d'annulation.

- → Le récapitulatif de la demande s'affiche, comportant le nom de l'enfant, le numéro de la réservation, la période et l'état de la demande.
- Cliquez sur le bouton
   Terminer pour finaliser votre demande.

| Les réservations     + Nouvelle réservation            |                |                                                         |                                                   |      |      |
|--------------------------------------------------------|----------------|---------------------------------------------------------|---------------------------------------------------|------|------|
| N° P<br>T                                              | Référent       | Etablissement / Période                                 | Crée le<br>Réservation du au                      | Etat | Voir |
| 00049                                                  | TEST VALENTINA | L ILE AUX ENFANTS / MERCREDIS /<br>VACANCES<br>Ete 2015 | 29/05/2015 à 12:34<br>Du 01/07/2015 au 28/07/2015 | 0    | ٩    |
| 00048                                                  | TEST VALENTINA | L ILE AUX ENFANTS / MERCREDIS /<br>VACANCES<br>Ete 2015 | 22/05/2015 à 16:37<br>Du 01/07/2015 au 02/07/2015 | 0    | ٩    |
| Afficher 5 👽 éléments / page (de 1 à 4 sur 4 éléments) |                |                                                         |                                                   |      |      |

Votre réservation apparait dans la liste des réservations.

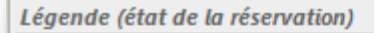

- Réservation en attente de traitement
- 💜 : Réservation acceptée
- Réservation refusée
- 💥 : Réservation annulée
- 🗱 : Des présences acceptées et d'autres refusées ou annulées

Voici les icônes qui peuvent apparaitre à coté de votre réservation en fonction de l'état de votre réservation.

La légende est visible en survolant l'icône ?

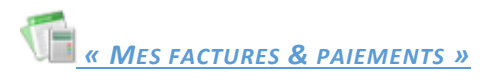

Ce bloc permet de :

- → Voir l'ensemble des factures et des paiements
- → Accéder au détail des factures
- $\rightarrow$  Payer les factures en ligne

| Mes Factures & Paiements<br><u>Total facturé</u> : 861,73€ (4 factures)<br><u>Total pavé</u> : 133,00€ (1 paiement)<br><u>Total restant dû</u> : 728,73€ (3 factures non soldées) |             |                                        | <b>F</b> P         | ayer en ligne       | 3 Mas    | quer<br>? |
|----------------------------------------------------------------------------------------------------|-------------|----------------------------------------|--------------------|---------------------|----------|-----------|
| \$                                                                                                    | ▼ Date      | Détail                                 | Montant<br>facture | Montant<br>paiement | Etat     |           |
| 7                                                                                                    | 18/01/2011  | Paiement nº 04083 (par PAYLINE)        |                    | 133,00 €            | <b>V</b> |           |
|                                                                                                    | 30/11/2009  | Facture nº 2006-00098                  | 249,96 €           |                     | ×        | 9         |
|                                                                                                    | 01/01/2009  | Facture nº 00001                       | 133,00 €           |                     | 1        | ٩         |
| Affich                                                                                                    | er 5 🗸 élém | ents / page (de 1 à 5 sur 5 éléments ) |                    | 14 4                | 1        | ÞI        |
|                                                                                                    |             |                                        |                    |                     |          |           |

## AFFICHAGE DES FACTURES (REGLEES ET NON REGLEES) ET DES PAIEMENTS EFFECTUES

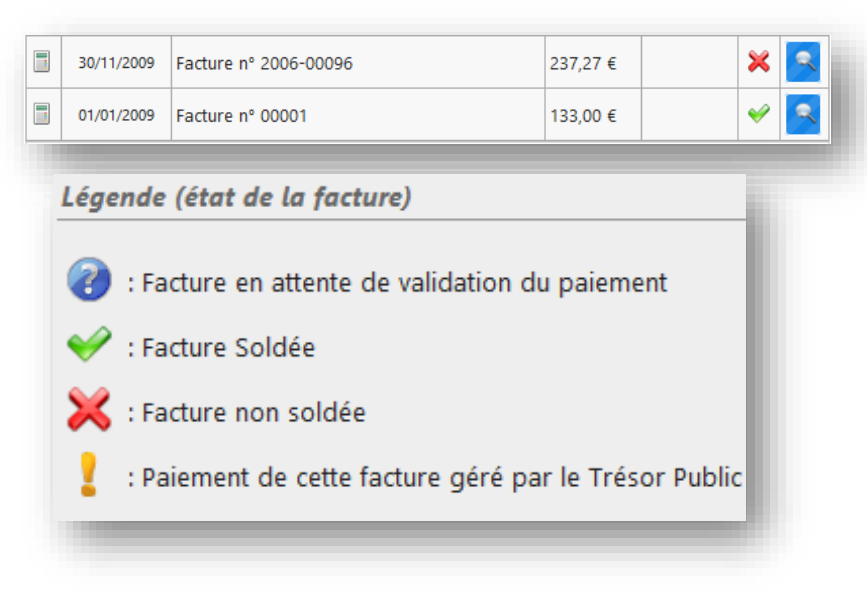

Vous visualisez l'affichage des factures de la famille et les icônes qui peuvent apparaitre à coté de vos factures en fonction de leur état.

La légende est visible en survolant l'icône

Vous visualisez l'affichage du paiement et les icônes qui peuvent apparaitre à coté de vos paiements en fonction de leur état.

La légende est visible en survolant

l'icône

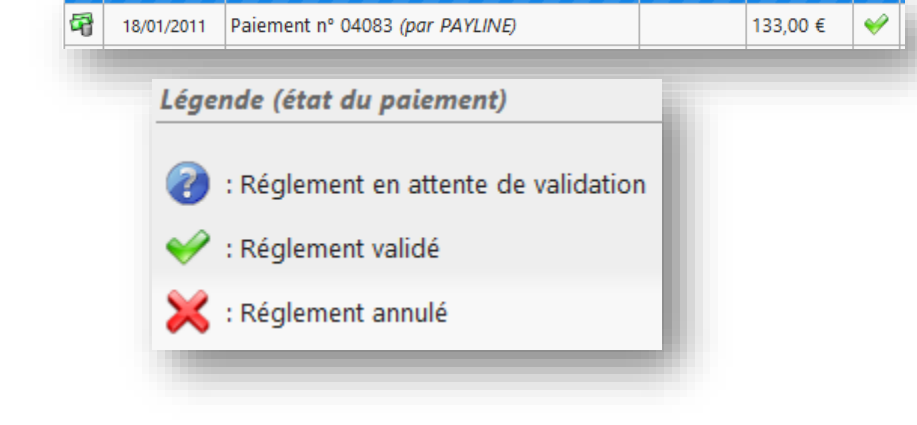

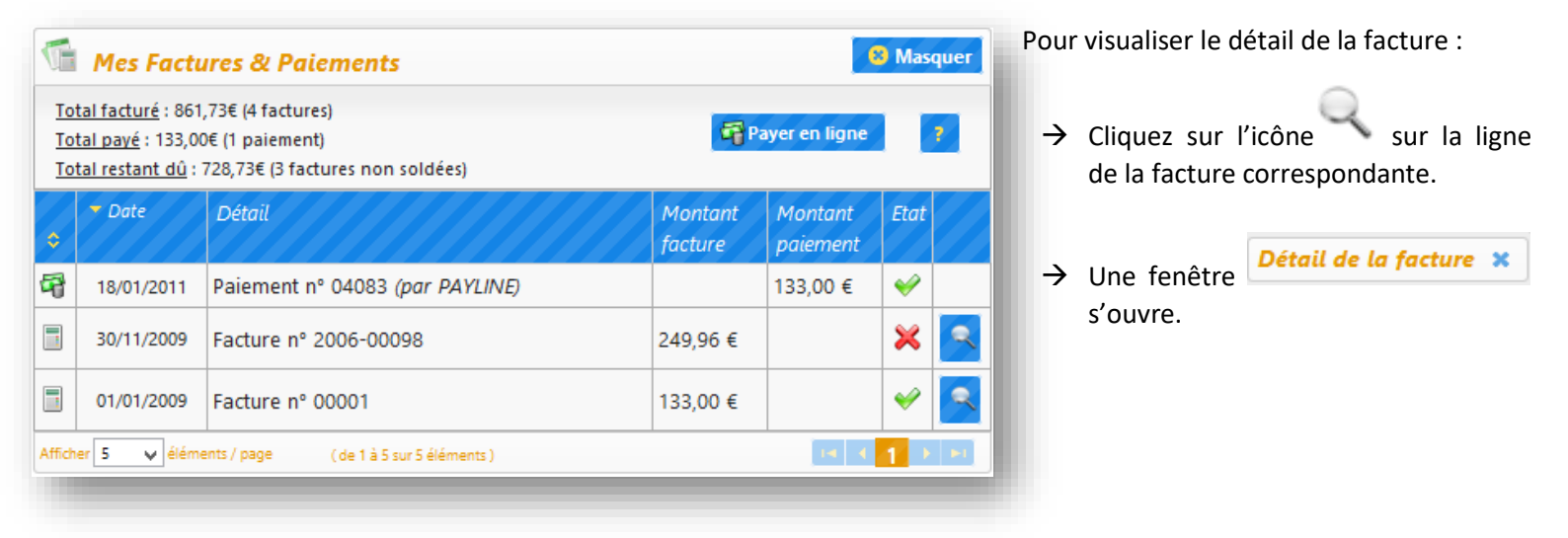

| Sι | ır la                |   | fenêtre |
|----|----------------------|---|---------|
| Ľ  | )étail de la facture | × |         |

→ Vous voyez le détail de la facture

Si vous souhaitez imprimer la facture ou l'enregistrer sur votre ordinateur :

| $\rightarrow$ | Cliquez | sur     | le | bouton |
|---------------|---------|---------|----|--------|
|               | 🔥 Télé  | charger |    |        |

- → Vous accédez à votre facture en format PDF
- → Vous pouvez ensuite imprimer la facture ou l'enregistrer sur votre

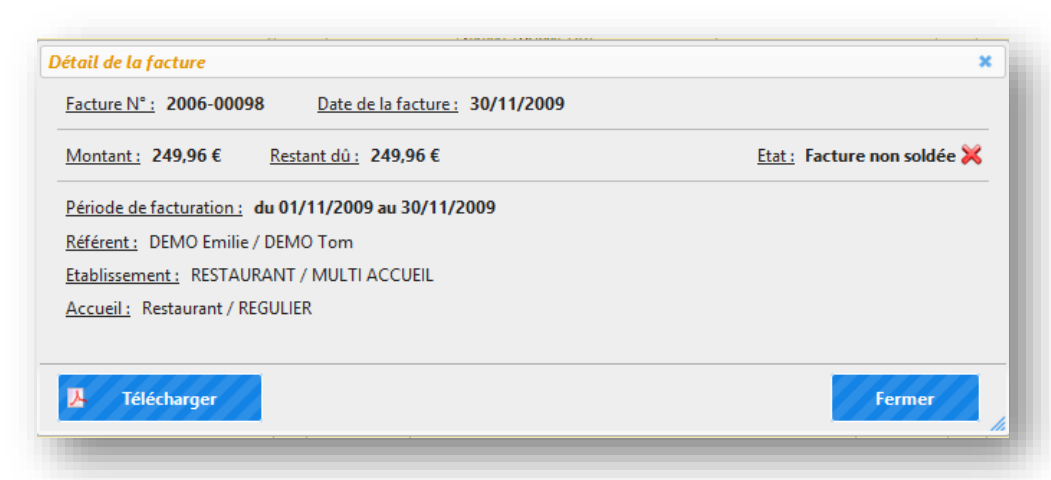

|                                                                            | Paiement                       |                                                                                       |          |                  |                                            |
|----------------------------------------------------------------------------|--------------------------------|---------------------------------------------------------------------------------------|----------|------------------|--------------------------------------------|
| accédez à la fenêtre <b>Paiement</b> :<br>a liste des factures s'affichent | Systempay<br>Solutions disease | Vous avez 3 factures non soldée:<br>Montant du paiement : 237,27 ·<br>Payer en ligne  | :.<br>E  |                  |                                            |
| chez la (les) facture(s) que vous souhaitez payer 🧭.                       | Liste des factures             | à payer                                                                               |          |                  | Track and                                  |
| Paver en ligne                                                             | N° Date                        | Détail                                                                                | Montant  | Reste à<br>payer | inclure<br>cette<br>facture au<br>paiement |
| ez sur le bouton                                                           | 2006-00096 30/11/2009          | Référent : DEMO Emilie / DEMO<br>Tom<br>Etablissement : RESTAURANT /<br>MULTI ACCUEIL | 237,27€  | 237,27€          | <b>~</b>                                   |
|                                                                            | 2006-00097 30/11/2009          | Référent : DEMO Emilie / DEMO<br>Tom<br>Etablissement : RESTAURANT /<br>MULTI ACCUEIL | 241,50€  | 241,50 €         |                                            |
|                                                                            | 2006-00098 30/11/2009          | Référent : DEMO Emilie / DEMO<br>Tom<br>Etablissement : RESTAURANT /<br>MULTI ACCUEIL | 249,96 € | 249,96 €         |                                            |

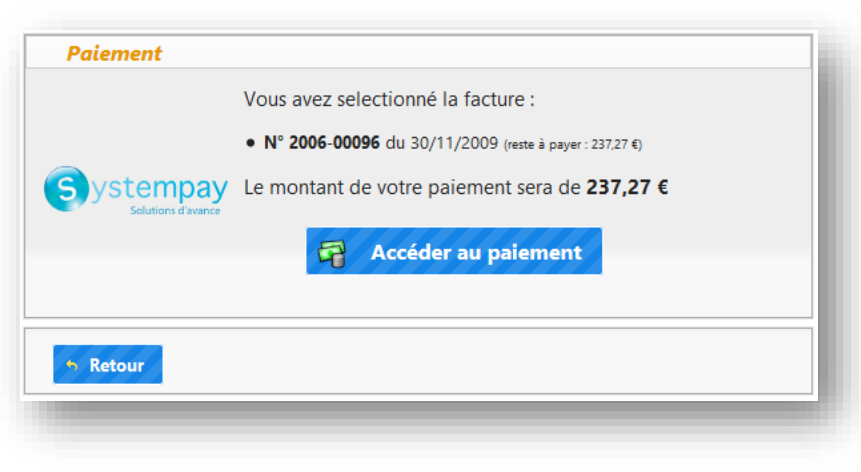

Le récapitulatif s'affiche dans la fenêtre **Paiement** .

- → Vous voyez le numéro de facture et le montant qui sera débité sur votre compte.
- → Cliquez sur le bouton souhaitez revenir en arrière et apporter des modifications.
- $\rightarrow$  Cliquez sur le bouton

Vous accédez à la page sécurisée du prestataire financier.

La présentation de cette page varie en fonction du prestataire financier (banque) qui effectue le prélèvement.

→ Veuillez suivre les étapes affichées sur la page web pour effectuer votre règlement (choisir le moyen de paiement, entrer le numéro de carte, etc.).

| SystemPay     | × +                                                                          | - 0 | × |
|---------------|------------------------------------------------------------------------------|-----|---|
| ANATIXIS (FR) | https://paiement. <b>systempay.fr</b> /vads-payment/ 🤜 C 🔍 <i>Rechercher</i> | ø   | ≡ |
| omino' Web 🔜  | Boite de réception - m                                                       |     |   |
| C C L C L C C |                                                                              |     |   |
|               | <u>E D EPARGNE</u>                                                           |     |   |
|               |                                                                              |     |   |
| Informati     | ons sur la transaction 13.246.42.30/                                         |     | ٦ |
|               | Identifiant du marchand                                                      |     |   |
|               | Numéro de transaction : 000115                                               |     |   |
|               | Numero de commande : 20150525x115<br>Montant : 237,27 EUR                    |     |   |
|               |                                                                              |     |   |
| Paiement      | t sécurisé                                                                   |     | _ |
| Choisis       | ssez votre moyen de paiement :                                               |     |   |
|               |                                                                              |     |   |
|               |                                                                              |     |   |
|               | CB E-URRIEDLEUE Marsulu IIIasuriu Visa Visa Elevuuni                         |     |   |
|               |                                                                              |     |   |
|               | Annuler et retourner à la boutique                                           |     |   |
|               | ······································                                       |     |   |
|               |                                                                              |     |   |

Le paiement de votre facture n°2006-00096 a bien été pris en compte. Merci A la fin du paiement en ligne, vous êtes redirigés vers votre espace personnel.

Un message de confirmation de prise en compte de votre paiement s'affiche.

Le paiement s'affiche dans la liste.

En fonction de l'état de traitement, les paiements sont accompagnés des icônes suivants :

Règlement en attente de validation par la banque

💙 : Règlement validé

Règlement refusé par la banque

| <u>Total facturé</u> : 861,73€ (4 factures)<br><u>Total pavé</u> : 370,27€ (2 paiements)<br><u>Total restant dû</u> : 491,46€ (2 factures non soldées) |            |                                 | <b>A</b>           | Payer en ligne ?    |      |  |  |
|----------------------------------------------------------------------------------------------------|------------|---------------------------------|--------------------|---------------------|------|--|--|
| Ŷ                                                                                                    | → Date     | Détail                          | Montant<br>facture | Montant<br>paiement | Etat |  |  |
| 9                                                                                                    | 26/05/2015 | Paiement n° (par SYSTEMPAY)     |                    | 237,27 €            | 0    |  |  |
| 8                                                                                                    | 18/01/2011 | Paiement n° 04083 (par PAYLINE) |                    | 133,00 €            | 1    |  |  |
|                                                                                                    | 30/11/2009 | Facture n° 2006-00098           | 249,96 €           |                     | ×    |  |  |